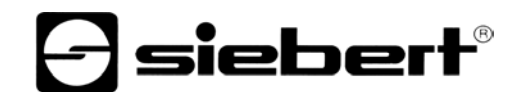

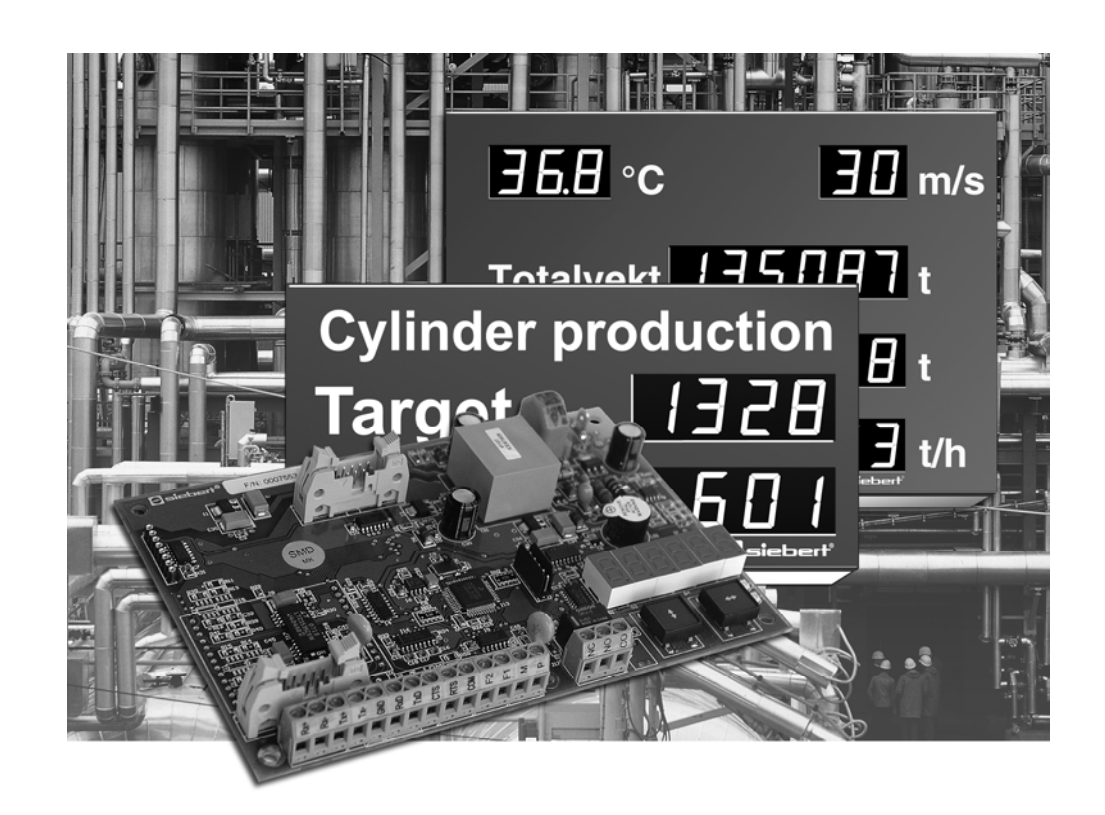

Bedienungsanleitung

# С9302-S0, С9302-Т0

Steuerrechner für XC-Boards<sup>®</sup> mit serieller Schnittstelle

DEUTSCHLAND Siebert Industrieelektronik GmbH Siebertstrasse, D-66571 Eppelborn Telefon +49 (0)6806 980-0, Fax +49 (0)6806 980-999 www.siebert.de, info@siebert.de

ÖSTERREICH Siebert Österreich GmbH Mooslackengasse 17. A-1190 Wien Telefon +43 (0)1 890 63 86-0, Fax +43 (0)14 890 63 86-99 www.siebert-oesterreich.at, info@siebert-oesterreich.at FRANKREICH Siebert France Sarl 33 rue Poincaré, BP 90 334, F-57203 Sarreguemines Cédex Telefon +33 (0)3 87 98 63 68, Fax +33 (0)3 87 98 63 94 www.siebert.fr, info@siebert.fr

NIEDERLANDE Siebert Nederland B.V. Korenmaat 12b, NL-9405 TJ Assen Telefon +31 (0)592-305868, Fax +31 (0)592-301736 www.siebert-nederland.nl, info@siebert-nederland.nl

SCHWEIZ Siebert AG Bützbergstrasse 2, Postfach 91, CH-4912 Aarwangen Telefon +41 (0)62 922 18 70, Fax +41 (0)62 922 33 37 www.siebert.ch, info@siebert.ch

© Siebert Industrieelektronik GmbH

Diese Bedienungsanleitung wurde mit grösster Sorgfalt erstellt. Für eventuelle Fehler können wir jedoch keine Haftung übernehmen. Berichtigungen, Verbesserungsvorschlage, Kritik und Anregungen sind jederzeit willkommen. Bitte schreiben Sie an: redaktion@siebert.de

Siebert<sup>®</sup>, LRD<sup>®</sup> und XC-Board<sup>®</sup> sind eingetragene Marken der Siebert Industrieelektronik GmbH. Soweit andere Produkt- oder Firmennamen in dieser Dokumentation erwähnt sind, können sie Marken oder Handelsnamen ihrer jeweiligen Inhaber sein.

Technische Änderungen und Liefermöglichkeiten vorbehalten. – Alle Rechte, auch die der Übersetzung vorbehalten. Kein Teil dieses Dokuments darf in irgendeiner Form (Druck, Fotokopie, Mikrofilm oder einem anderen Verfahren) ohne unsere schriftliche Genehmigung reproduziert oder unter Verwendung elektronischer Systeme verarbeitet, vervielfältigt oder verbreitet werden.

# **Siebert**®

### Inhaltsverzeichnis

| Kapitel 1 | Sicherheitshinweise | Wichtige Hinweise<br>Sicherheit<br>Bestimmungsgemässer Gebrauch<br>Montage und Installation<br>Erdung<br>EMV-Massnahmen<br>Entsorgung                                                                                                    |
|-----------|---------------------|----------------------------------------------------------------------------------------------------|
| Kapitel 2 | Gerätebeschreibung  | XC-Board <sup>®</sup><br>Steuerrechner<br>Prinzipschaltbild<br>Relaiskarten<br>Parametrierung<br>Serielle Schnittstelle<br>Funktionseingänge<br>Hilfsspannung<br>Menüanzeige<br>Menütasten<br>Schaltausgang<br>Statusanzeigen                                                                                                    |
| Kapitel 3 | Ansteuerung         | Serielle Schnittstelle<br>Adressierung<br>Broadcast Adresse<br>Protokoll<br>Blinken<br>Helligkeit<br>Dunkelsteuerung<br>Dezimalpunkt<br>Vornullenausblendung<br>Displaytest<br>LED-Farbe<br>Einschaltreset<br>Überschreitung<br>des Anzeigeumfangs<br>Schaltausgang<br>Relaiskarten<br>Time-out<br>Zeichensatz für numerische<br>Anzeigefelder<br>Zeichensatz für alphanumerische<br>Anzeigefelder |
| Kapitel 4 | Parametrierung      | Menü<br>Menübedienung<br>Menütabelle                                                                                                    |
| Kapitel 5 | Technische Daten    | Schaltausgang<br>Schraubklemmen<br>Umgebungsbedingungen                                                                                                    |

Kapitel 6

Projektierungshinweise zu RS485

Menüeinstellungen Datenleitungen Applikationsbeispiel A Applikationsbeispiel B Applikationsbeispiel C Applikationsbeispiel D

| Kapital 1                       | Sicharbaitshinwaisa                                                                                                    |  |  |  |  |
|---------------------------------|----------------------------------------------------------------------------------------------------|--|--|--|--|
|                                 | Sichemensiinweise                                                                                                    |  |  |  |  |
| Wichtige Hinweise               | Lesen Sie diese Bedienungsanleitung, bevor Sie das Gerät in Betrieb nehmen. Sie gibt Ihnen wichtige Hinweise für die Verwendung, die Sicherheit und die Wartung der Geräte. Dadurch schützen Sie sich und verhindern Schäden am Gerät.           |  |  |  |  |
|                                 | Hinweise, deren ungenügende Befolgung oder Nichtbefolgung zu Tod, Kör-<br>perverletzung oder zu erheblichen Sachschäden führen können, sind durch<br>das nebenstehend abgebildete Warndreieck hervorgehoben.                                     |  |  |  |  |
|                                 | Die Bedienungsanleitung richtet sich an ausgebildete Elektrofachkräfte, die mit den Sicherheitsstandards der Elektrotechnik und industriellen Elektronik vertraut sind.                                                                          |  |  |  |  |
|                                 | Bewahren Sie diese Bedienungsanleitung sorgfältig auf.                                                                                                    |  |  |  |  |
|                                 | Der Hersteller haftet nicht, wenn die Hinweise in dieser Bedienungsanleitung nicht beachtet werden.                                                                                                    |  |  |  |  |
| Sicherheit                      | Beim Betrieb der Geräte sind Teile im Inneren der Geräte spannungsfüh-<br>rend. Montage- und Wartungsarbeiten dürfen deshalb nur von fachkundigem<br>Personal unter Beachtung der entsprechenden Sicherheitsvorschriften aus-<br>geführt werden. |  |  |  |  |
|                                 | Die Reparatur und der Austausch von Komponenten und Baugruppen dürfen aus<br>Sicherheitsgründen und wegen der Einhaltung der dokumentierten Geräteeigen<br>schaften nur vom Hersteller vorgenommen werden.                                       |  |  |  |  |
|                                 | Die Geräte besitzen keinen Netzschalter. Sie sind nach dem Anlegen der Betriebs-<br>spannung sofort in Betrieb.                                                                                                    |  |  |  |  |
| Bestimmungsgemässer<br>Gebrauch | Die Geräte sind für den Betrieb in industrieller Umgebung bestimmt. Sie dürfen<br>innerhalb der in den technischen Daten vorgegebenen Grenzwerte betrieben w<br>den.                                                                             |  |  |  |  |
|                                 | Bei der Projektierung, Installation, Wartung und Prüfung der Geräte sind die<br>den jeweiligen Einsatzfall geltenden Sicherheits- und Unfallverhütungsvorschrif<br>unbedingt zu beachten.                                                        |  |  |  |  |
|                                 | Der einwandfreie und sichere Betrieb der Geräte setzt sachgemässen Transport,<br>sachgemässe Lagerung, Installation und Montage sowie sorgfältige Bedienung<br>und Instandhaltung der Geräte voraus.                                             |  |  |  |  |
| Montage und Installation        | Die Befestigungsmöglichkeiten der Geräte sind so dimensioniert, dass eine sichere<br>und zuverlässige Montage erfolgen kann.                                                                                                    |  |  |  |  |
|                                 | Der Anwender hat dafür zu sorgen, dass das verwendete Befestigungs-<br>material, die Geräteträger und die Verankerung am Geräteträger unter den<br>gegebenen örtlichen Verhältnissen für eine sichere Halterung ausreichen.                      |  |  |  |  |
|                                 | Die Geräte sind so zu montieren, dass sie auch im montierten Zustand geöffnet werden können. Im Bereich der Kabeleinführungen in das Gerät muss ausreichend Raum für die Kabel zur Verfügung stehen.                                             |  |  |  |  |
|                                 | Um die Geräte herum ist ein ausreichender Abstand freizuhalten, damit eine Luft-<br>zirkulation gewährleistet ist und sich die Betriebswärme nicht staut. Bei fremd-<br>belüfteten Geräten sind die speziellen Hinweise zu beachten.             |  |  |  |  |
|                                 | Nach Öffnen der Gehäuseverschlüsse schwenkt der Gehäusefrontrahmen selbsttätig nach oben oder unten (je nach Geräteausführung).                                                                                                    |  |  |  |  |

**Siebert**<sup>®</sup>

| Erdung         | Die Geräte besitzen ein Metallgehäuse. Sie entsprechen der Schutzklasse I und benötigen einen Schutzleiteranschluss. Das Anschlusskabel für die Betriebsspannung muss einen Schutzleiter mit ausreichendem Querschnitt enthalten (DIN VDE 0106 Teil 1, DIN VDE 0411 Teil 1).                                      |  |  |  |  |  |  |
|----------------|----------------------------------------------------------------------------------------------------|--|--|--|--|--|--|
| EMV-Massnahmen | Die Geräte entsprechen der EU-Richtlinie 89/336/EWG (EMV-Richtlinie) und sind entsprechend störsicher. Beim Anschluss von Betriebsspannungs- und Datenleitungen sind folgende Hinweise zu beachten:                                                                                                    |  |  |  |  |  |  |
|                | <ul> <li>Für die Datenleitungen sind geschirmte Leitungen zu verwenden.</li> </ul>                                                                                                    |  |  |  |  |  |  |
|                | <ul> <li>Datenleitungen und Betriebsspannungsleitungen müssen getrennt verlegt<br/>werden. Sie dürfen nicht zusammen mit Starkstromleitungen oder anderen<br/>störenden Leitungen verlegt werden.</li> </ul>                                                                                                    |  |  |  |  |  |  |
|                | <ul> <li>Die Leitungsquerschnitte müssen ausreichend bemessen sein (DIN VDE 0100<br/>Teil 540).</li> </ul>                                                                                                    |  |  |  |  |  |  |
|                | <ul> <li>Im Inneren der Geräte sind die Leitungslängen so kurz wie möglich zu halten,<br/>um Störungen fernzuhalten. Dies gilt insbesondere für ungeschirmte Betriebs-<br/>spannungsleitungen. Auch geschirmte Leitungen sind wegen der eventuell<br/>vom Schirm ausgehenden Störungen kurz zu halten.</li> </ul> |  |  |  |  |  |  |

- Im Inneren der Geräte dürfen weder Leitungsüberlängen noch Leitungsschleifen platziert werden.
- Die Verbindung der Leitungsschirme mit der Betriebserde (PE) muss so kurz und impedanzarm wie möglich sein. Sie sollte mit einer leitfähigen Schelle grossflächig direkt auf der Montageplatte erfolgen:

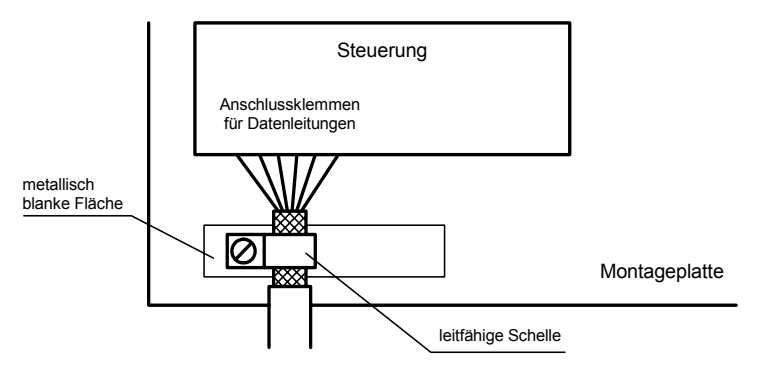

- Die Leitungsschirme sind an beiden Leitungsenden anzuschliessen. Sind wegen der Leitungsführung Potentialausgleichsströme zu erwarten, ist eine einseitige Potentialtrennung vorzunehmen. In diesem Fall ist der Schirm an der aufgetrennten Seite kapazitiv (ca. 0.1µF/600 V AC) anzuschliessen.
- Die Entsorgung nicht mehr benötigter Geräte oder Geräteteile ist nach den örtlichen Vorschriften abzuwickeln.

Entsorgung

# **Siebert**®

#### Kapitel 2 Gerätebeschreibung

XC-Board<sup>®</sup>

Die Steuerrechner C9302-S0 und C9302-T0 dienen zur selektiven Ansteuerung und Formatierung numerischer oder alphanumerischer Anzeigefelder in XC-Boards<sup>®</sup> über eine serielle Schnittstelle.

Die folgende Abbildung zeigt als Beispiel ein XC-Board<sup>®</sup> mit vier Anzeigefeldern:

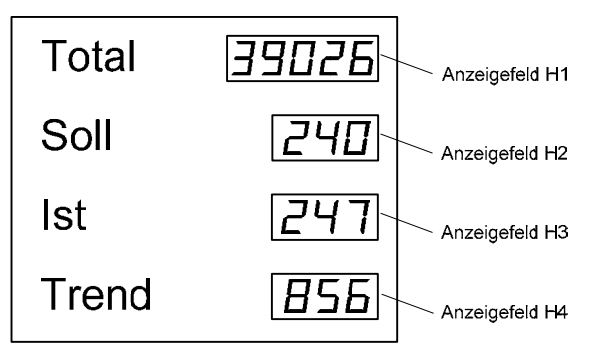

Der elektrische Aufbau des XC-Boards<sup>®</sup> ist im mitgelieferten Funktionsplan dokumentiert. Die folgende Abbildung zeigt den prinzipiellen Aufbau des XC-Boards<sup>®</sup>:

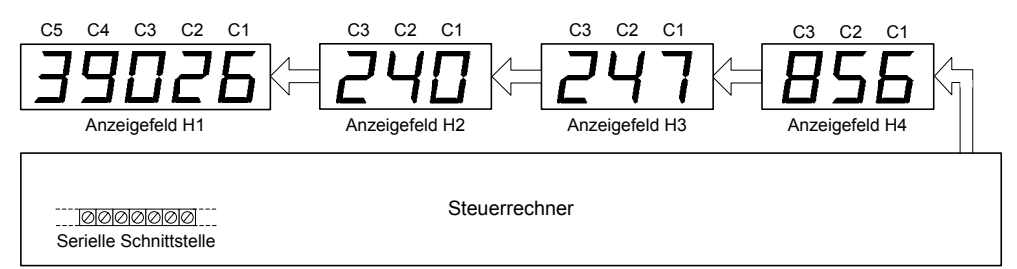

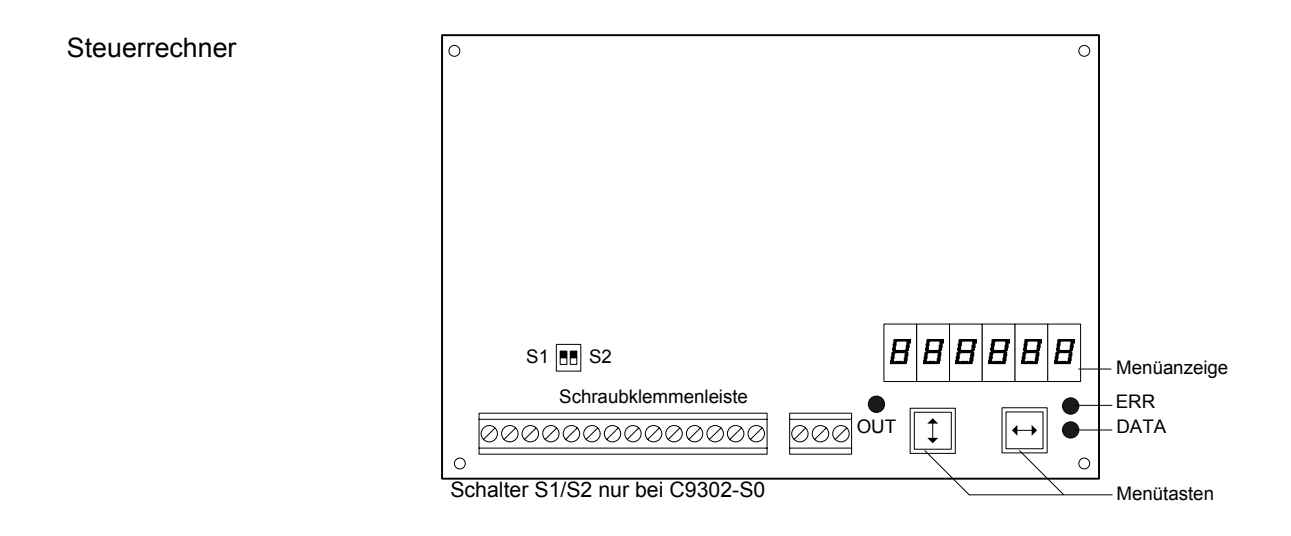

#### Prinzipschaltbild

### Steuerrechner mit Schnittstelle RS485/RS232 (C9302-S0)

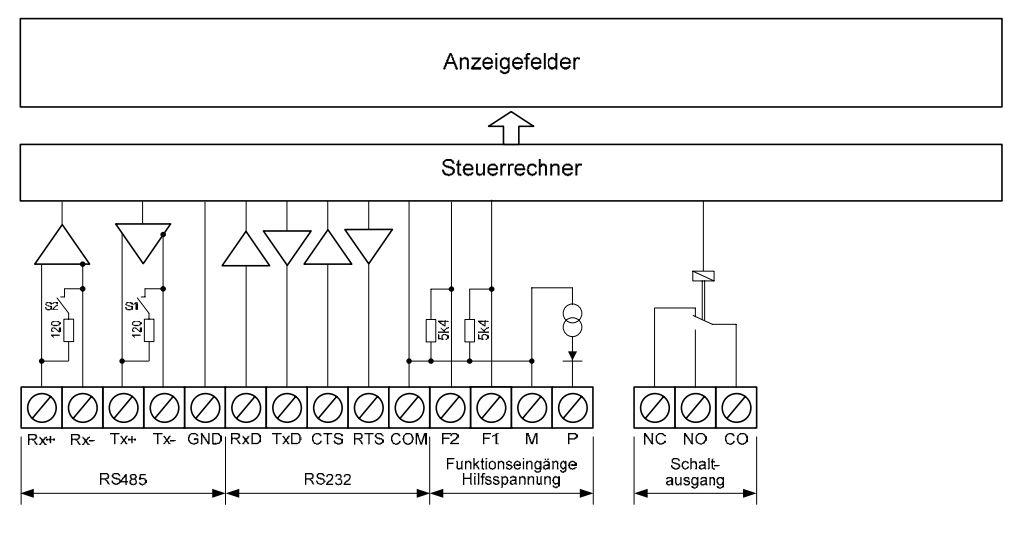

### Steuerrechner mit Schnittstelle TTY 20mA/RS232 (C9302-T0)

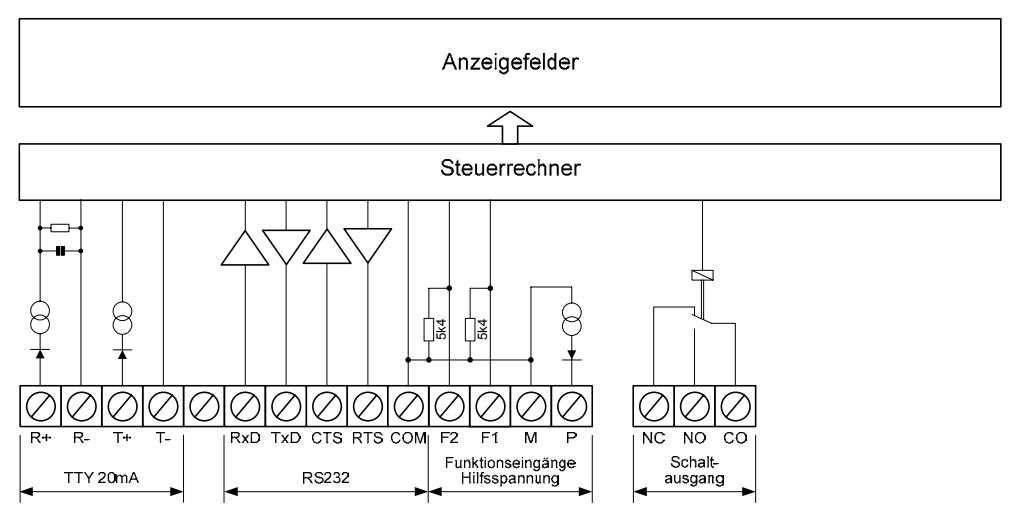

#### Relaiskarten

Am Steuerrechner können optional bis zu zwei Relaiskarten mit jeweils 8 Relais (Typ C9210) angeschlossen werden, beispielsweise zur Ansteuerung optischer oder akustischer Signalgeber.

Die folgende Abbildung zeigt den Steuerrechner mit zwei Relaiskarten:

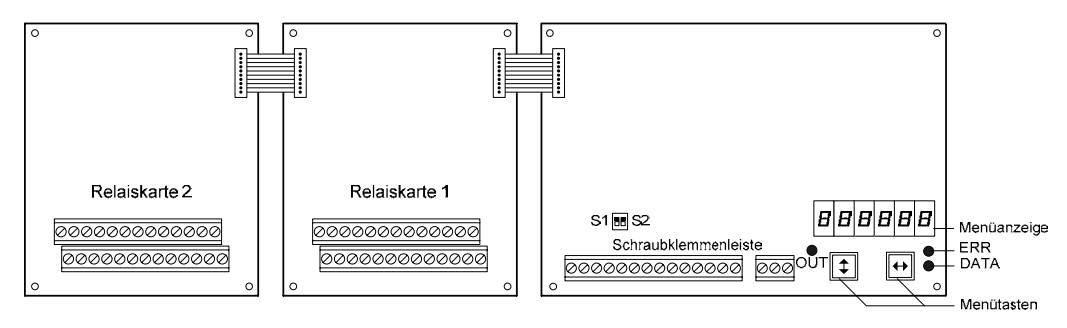

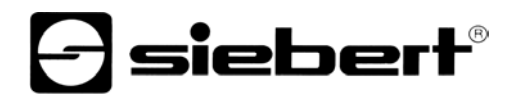

| Parametrierung         | Die Parametrierung der Geräte erfolgt mit einem Menü in der Menüanzeige (siehe<br>Kapitel 3).                                                                                                    |  |  |  |  |  |  |  |
|------------------------|----------------------------------------------------------------------------------------------------|--|--|--|--|--|--|--|
| Serielle Schnittstelle | Die serielle Schnittstelle befindet sich auf der Schraubklemmenleiste des Steuer-<br>rechners. Sie hat je nach Geräteausführung folgende Formate:                                                                                                    |  |  |  |  |  |  |  |
|                        | C9302-S0 RS485 und RS232<br>C9302-T0 TTY 20mA und RS232                                                                                                    |  |  |  |  |  |  |  |
|                        | Das Schnittstellenformat wird im Menüpunkt 1 eingestellt (siehe Kapitel 3).                                                                                                    |  |  |  |  |  |  |  |
|                        | Die Schalter S1 (Tx) und S2 (Rx) dienen zum Abschliessen der Datenleitungen der RS485 (siehe Kapitel 5).                                                                                                    |  |  |  |  |  |  |  |
|                        | Für die Ansteuerung sind vorzugsweise die Schnittstellen RS485 bzw. TTY 20mA zu verwenden. Sie sind von allen anderen Stromkreisen galvanisch getrennt und bieten aufgrund ihrer physikalischen Eigenschaften die besten Voraussetzungen für einen zuverlässigen und sicheren Betrieb der Geräte. |  |  |  |  |  |  |  |
|                        | Die Schnittstelle RS232 ist für Prüfzwecke bestimmt und aufgrund ihrer physikali-<br>schen Eigenschaften nicht für die Ansteuerung empfohlen.                                                                                                    |  |  |  |  |  |  |  |
| Funktionseingänge      | Die Funktionseingänge ermöglichen, unabhängig von den Befehlen über die seriel-<br>le Schnittstelle, die Helligkeitsreduzierung und das Blinken der Anzeige (siehe<br>Kapitel 3). Sie befinden sich auf der Schraubklemmenleiste des Steuerrechners.                                              |  |  |  |  |  |  |  |
|                        | Die Funktionseingänge sind SPS-kompatibel und für folgende Signalspannungen ausgelegt:                                                                                                    |  |  |  |  |  |  |  |
|                        | L-Signal = -3,5+5 V, H-Signal = +1830 V (aktiv H)<br>Offener Eingang = L-Signal, M = Bezugspotential                                                                                                    |  |  |  |  |  |  |  |
| Hilfsspannung          | Die Geräte liefern an der Klemme P eine von der Betriebsspannung galvanisch getrennte Hilfsspannung (24 V $\pm$ 25 %, max. 50 mA, M = Bezugspotential). Sie ist zur Speisung der Stromschleife oder als H-Signal verwendbar.                                                                      |  |  |  |  |  |  |  |
| Menüanzeige            | Die Menüanzeige stellt ein Menü zur Parametrierung der Geräte dar (siehe Kapitel 3).                                                                                                    |  |  |  |  |  |  |  |
|                        | Im normalen Betrieb erscheint 🖾 اسا E in der Menüanzeige.                                                                                                    |  |  |  |  |  |  |  |
| Menütasten             | Die Bedienung des Menüs erfolgt mit den Menütasten (siehe Kapitel 3).                                                                                                    |  |  |  |  |  |  |  |
| Schaltausgang          | Die Geräte besitzen einen Schaltausgang (Relais) mit potentialfreiem Umschalt-<br>kontakt (NC, NO, CO).                                                                                                    |  |  |  |  |  |  |  |
| Statusanzeigen         | Die Statusanzeigen (LED) des Steuerrechners haben folgende Bedeutung:                                                                                                    |  |  |  |  |  |  |  |
|                        | DATA Datenempfang<br>ERR Kommunikationsfehler<br>OUT Schaltausgang aktiv                                                                                                    |  |  |  |  |  |  |  |

| Kapitel 3              | Ansteuerung                                                                                                    |  |  |  |  |  |  |
|------------------------|----------------------------------------------------------------------------------------------------|--|--|--|--|--|--|
|                        |                                                                                                    |  |  |  |  |  |  |
| Serielle Schnittstelle | Im Menüpunkt 1 wird zwischen den im Steuerrechner vorliegenden Schnittstellen-<br>formaten gewählt:                                                                                                    |  |  |  |  |  |  |
|                        | C9302-S0 RS485 oder RS232<br>C9302-T0 TTY 20mA oder RS232                                                                                                    |  |  |  |  |  |  |
|                        | Beim Schnittstellenformat RS485 sind im Menüpunkt 1 mehrere Einstellungen möglich. Welche Einstellung zu wählen ist, wird im Kapitel 5 erläutert.                                                                                 |  |  |  |  |  |  |
|                        | Parität, Baudrate und Protokollantwort werden in den Menüpunkten 3, 4 und 6 eingestellt.                                                                                                    |  |  |  |  |  |  |
|                        | Beim Schnittstellenformat RS485 ist der XON/XOFF-Handshake aktiv.<br>Beim Schnittstellenformat RS232 ist der RTS/CTS-Handshake aktiv.                                                                                             |  |  |  |  |  |  |
|                        | Wird im Menüpunkt 6 die Einstellung ACK/NAK gewählt, sendet der Steuerrechner<br>nach dem Empfang fehlerfrei adressierter Daten das Zeichen <ack>. Im Fall<br/>eines Fehlers sendet er das Zeichen <nak>.</nak></ack>             |  |  |  |  |  |  |
| Adressierung           | Im Menüpunkt 9 wird die Adresse des Steuerrechners (= Basisadresse) eingestellt.                                                                                                    |  |  |  |  |  |  |
|                        | Die Feldadressen werden in den Menüpunkten H1H8 für jedes Anzeigefeld eingestellt. Die Basisadresse kann nicht als Feldadresse vergeben werden                                                                                    |  |  |  |  |  |  |
|                        | Befehle, die alle Anzeigefelder betreffen, werden an die Basisadresse des Steuer-<br>rechners gesendet. Befehle für ein einzelnes Anzeigefeld werden an dessen<br>Feldadresse gesendet.                                           |  |  |  |  |  |  |
|                        | Die Adresse wird den anzuzeigenden Daten zweistellig im ASCII-Format voran-<br>gestellt.                                                                                                    |  |  |  |  |  |  |
|                        | Beispiel 1: Der Steuerrechner hat die Basisadresse 40 (Protokoll CR/LF). Die Helligkeit der Anzeigefelder soll reduziert werden. Der Befehl ist 40\$L1 <cr><lf>.</lf></cr>                                                        |  |  |  |  |  |  |
|                        | Beispiel 2: Das Anzeigefeld H2 hat die Feldadresse 42 (Protokoll CR/LF) und soll den Wert 123 anzeigen. Der Befehl ist 42123 <cr><lf>.</lf></cr>                                                                                  |  |  |  |  |  |  |
| Broadcast Adresse      | Der Steuerrechner reagiert unabhängig von der im Menüpunkt 9 eingestellten Basisadresse auch auf die Basisadresse 00. Sie ermöglicht die Ansteuerung sämtlicher Steuerrechner, die in einem XC-Board <sup>®</sup> vorhanden sind. |  |  |  |  |  |  |
|                        | Beispiel: In einem XC-Board <sup>®</sup> mit mehreren Steuerrechnern soll die Helligkeit der Anzeigefelder reduziert werden. Der Befehl ist (Protokoll CR/LF): 00\$11 <cr>&lt;1F&gt;</cr>                                         |  |  |  |  |  |  |
|                        | Bei Ansteuerung mit der Basisadresse 00 sendet der Steuerrechner unabhängig von der Einstellung im Menüpunkt 6 keine Telegrammantwort.                                                                                            |  |  |  |  |  |  |
| Protokoll              | Die anzuzeigenden Daten werden im ASCII-Format einschliesslich der Feldadresse an den Steuerrechner übertragen.                                                                                                    |  |  |  |  |  |  |
|                        | Wird im Menüpunkt 5 das Protokoll CR/LF gewählt, ist jedes Telegramm mit dem Zeichen <cr>, <lf> oder der Zeichenkombination <cr><lf> abzuschliessen.</lf></cr></lf></cr>                                                          |  |  |  |  |  |  |
|                        | Wird das Protokoll STX/ETX gewählt, werden die Daten einschliesslich Adresse zwischen den Zeichen <stx> und <etx> eingebettet.</etx></stx>                                                                                        |  |  |  |  |  |  |
|                        | In numerischen Anzeigefeldern erfolgt die Darstellung rechtsbündig. In alphanume-<br>rischen Feldern erfolgt die Darstellung linksbündig.                                                                                         |  |  |  |  |  |  |

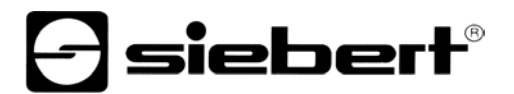

| Blinken              | Das Blinken der Anzeigefelder lässt sich mit folgenden Befehlen an die Basis-<br>adresse des Steuerrechners aktivieren (Protokoll CR/LF):                                                                                                    |  |  |  |  |  |  |
|----------------------|----------------------------------------------------------------------------------------------------|--|--|--|--|--|--|
|                      | \$F1 <cr><lf>Blinken ein\$F0<cr><lf>Blinken aus</lf></cr></lf></cr>                                                                                                    |  |  |  |  |  |  |
|                      | Wird <b>\$F1</b> im Datentelegramm an eine Feldadresse gesendet, blinken die nach-<br>folgenden Zeichen bis zum Ende des Datentelegramms oder bis <b>\$F0</b> im Daten-<br>telegramm gesendet wird.                                                                                                    |  |  |  |  |  |  |
|                      | Das Blinken lässt sich auch mit einem H-Signal am Funktionseingang F1 aktivieren (Priorität vor den Befehlen).                                                                                                    |  |  |  |  |  |  |
|                      | Bei Geräten mit LRD <sup>®</sup> -Anzeige ist Blinken nicht möglich.                                                                                                    |  |  |  |  |  |  |
| Helligkeit           | Die Helligkeit der Anzeigefelder lässt sich mit folgenden Befehlen an die Basis-<br>adresse des Steuerrechners reduzieren (Protokoll CR/LF):                                                                                                    |  |  |  |  |  |  |
|                      | \$L1 <cr><lf>Reduzierte Helligkeit\$L0<cr><lf>Normale Helligkeit</lf></cr></lf></cr>                                                                                                    |  |  |  |  |  |  |
|                      | Die Helligkeit lässt sich auch mit einem H-Signal am Funktionseingang F2 reduzieren (Priorität vor den Befehlen).                                                                                                    |  |  |  |  |  |  |
|                      | Bei Geräten mit LRD <sup>®</sup> -Anzeige ist eine Reduzierung der Helligkeit nicht möglich.                                                                                                    |  |  |  |  |  |  |
| Dunkelsteuerung      | Die Anzeige lässt sich mit folgenden Befehlen dunkelsteuern (Priorität vor Blinken) (Protokoll CR/LF):                                                                                                    |  |  |  |  |  |  |
|                      | \$B1 <cr><lf>Dunkelsteuerung ein\$B0<cr><lf>Dunkelsteuerung aus</lf></cr></lf></cr>                                                                                                    |  |  |  |  |  |  |
| Dezimalpunkt         | In den Menüpunkten A1A8 lässt sich für jedes Anzeigefeld ein Dezimalpunkt fest einstellen (nur bei numerischen Anzeigefeldern).                                                                                                    |  |  |  |  |  |  |
|                      | Die Dezimalpunkte lassen sich auch über die serielle Schnittstelle ansteuern. Im entsprechenden Menüpunkt (A1A8) ist die Einstellung 0 (kein fester Dezimalpunkt) zu wählen.                                                                                                    |  |  |  |  |  |  |
|                      | Ein in den Menüpunkten A1A8 eingestellter Dezimalpunkt hat Priorität.                                                                                                    |  |  |  |  |  |  |
|                      | Geräte mit LRD <sup>®</sup> -Anzeige besitzen keine Dezimalpunkte.                                                                                                    |  |  |  |  |  |  |
| Vornullenausblendung | In den Menüpunkten C1C8 ist einstellbar, ob Vornullen angezeigt oder ausge-<br>blendet werden (nur bei numerischen Anzeigefeldern). Sind Vornullen bei Geräten<br>mit LRD <sup>®</sup> -Anzeige und festem Dezimalpunkt (z. B. aus Selbstklebefolie) auszu-<br>blenden, ist dessen Position im entsprechenden Menüpunkt (A1A8) einzustellen. |  |  |  |  |  |  |
| Displaytest          | Im Menüpunkt F ist einstellbar, ob nach Anlegen der Betriebsspannung kurzzeitig ein Displaytest in allen Anzeigefeldern erfolgt.                                                                                                    |  |  |  |  |  |  |
| LED-Farbe            | Geräte mit umschaltbarer LED-Farbe stellen die Zeichen standardmässig in roter<br>Farbe dar. Wird der Befehl <b>\$A</b> im Datentelegramm gesendet, werden die nach-<br>folgenden Zeichen in der entsprechenden LED-Farbe dargestellt:                                                                                                    |  |  |  |  |  |  |
|                      | <b>\$A0 = rot, \$A1 = grün, \$A2 = orange</b>                                                                                                    |  |  |  |  |  |  |
|                      | Beispiel: Das Anzeigefeld mit der Feldadresse 03 soll den Wert 123 in grüner Farbe darstellen. Der Befehl ist 03\$A1123.                                                                                                    |  |  |  |  |  |  |
| Einschaltreset       | Nach Anlegen der Betriebsspannung erscheinen Minuszeichen in allen Anzeige-<br>feldern, um die Betriebsbereitschaft des Gerätes zu signalisieren. Ist im<br>Menüpunkt F ein Displaytest vorgewählt, läuft dieser zuvor ab.                                                                                                    |  |  |  |  |  |  |

| Überschreitung<br>des Anzeigeumfangs | Werder<br>erschei                                                                                                    | n mehr Zeichen übermittelt<br>nt 🛯 (overflow) in allen Stellen | als in e<br>des Anz | einem Anzeigefeld darstellbar sind, eigefeldes. |  |  |  |
|--------------------------------------|----------------------------------------------------------------------------------------------------|----------------------------------------------------------------|---------------------|-------------------------------------------------|--|--|--|
| Schaltausgang                        | Die Geräte besitzen einen Schaltausgang (Relais) mit potentialfreiem Umschalt-<br>kontakt (NC, NO, CO).                                                                                      |                                                                |                     |                                                 |  |  |  |
|                                      | Bei Einstellung OFF im Menüpunkt r lässt sich der Schaltausgang mit folgenden Befehlen ansteuern:                                                                                            |                                                                |                     |                                                 |  |  |  |
|                                      | <ul><li>\$Q@1 Schaltausgang aktivieren</li><li>\$Q@0 Schaltausgang deaktivieren</li></ul>                                                                                                    |                                                                |                     |                                                 |  |  |  |
|                                      | Das Re                                                                                                    | lais schaltet erst nach dem Te                                 | legramm             | nabschluss.                                     |  |  |  |
|                                      | Bei Einstellung 1, 2 oder 4 im Menüpunkt r erzeugt der Befehl \$Q@1 am Schaltaus-<br>gang einen Wischimpuls von 1, 2 oder 4 s Dauer.                                                         |                                                                |                     |                                                 |  |  |  |
|                                      | Bei Einstellung A1, A2 oder A4 im Menüpunkt r erzeugt jedes Telegramm an die Basisadresse oder eine Feldadresse am Schaltausgang automatisch einen Wisch-<br>impuls von 1, 2 oder 4 s Dauer. |                                                                |                     |                                                 |  |  |  |
|                                      | Die Wischfunktion eignet sich beispielsweise zur Ansteuerung optischer oder akustischer Signalgeber.                                                                                         |                                                                |                     |                                                 |  |  |  |
|                                      | Bei aktivem Schaltausgang leuchtet die Statusanzeige OUT des Steuerrechners.                                                                                                    |                                                                |                     |                                                 |  |  |  |
| Relaiskarten                         | Die optional vorhandenen Relaiskarten werden mit folgenden Befehlen an die Basisadresse des Steuerrechners angesteuert:                                                                      |                                                                |                     |                                                 |  |  |  |
|                                      | Relaisk                                                                                                    | arte 1                                                         | Relaiskarte 2       |                                                 |  |  |  |
|                                      | \$QA1<br>\$QA0                                                                                                    | Relais 1 ein<br>Relais 1 aus                                   | \$QI1<br>\$QI0      | Relais 1 ein<br>Relais 1 aus                    |  |  |  |
|                                      | \$QB1<br>\$QB0                                                                                                    | Relais 2 ein<br>Relais 2 aus                                   | \$QJ1<br>\$QJ0      | Relais 2 ein<br>Relais 2 aus                    |  |  |  |
|                                      | \$QC1<br>\$QC0                                                                                                    | Relais 3 ein<br>Relais 3 aus                                   | \$QK1<br>\$QK0      | Relais 3 ein<br>Relais 3 aus                    |  |  |  |
|                                      | \$QD1<br>\$QD0                                                                                                    | Relais 4 ein<br>Relais 4 aus                                   | \$QL1<br>\$QL0      | Relais 4 ein<br>Relais 4 aus                    |  |  |  |
|                                      | \$QE1<br>\$QE0                                                                                                    | Relais 5 ein<br>Relais 5 aus                                   | \$QM1<br>\$QM0      | Relais 5 ein<br>Relais 5 aus                    |  |  |  |
|                                      | \$QF1<br>\$QF0                                                                                                    | Relais 6 ein<br>Relais 6 aus                                   | \$QN1<br>\$QN0      | Relais 6 ein<br>Relais 6 aus                    |  |  |  |
|                                      | \$QG1<br>\$QG0                                                                                                    | Relais 7 ein<br>Relais 7 aus                                   | \$Q01<br>\$Q00      | Relais 7 ein<br>Relais 7 aus                    |  |  |  |
|                                      | \$QH1<br>\$QH0                                                                                                    | Relais 8 ein<br>Relais 8 aus                                   | \$QP1<br>\$QP0      | Relais 8 ein<br>Relais 8 aus                    |  |  |  |

Beispiel: Der Steuerrechner hat die Basisadresse 40 (Protokoll CR/LF). Auf der Relaiskarte1 soll Relais 5 eingeschaltet werden. Der Befehl ist dann: 40\$QE1<CR><LF>

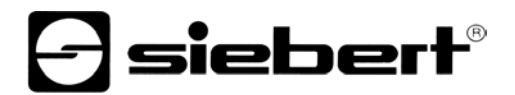

Time-out

Im Menüpunkt t ist einstellbar, ob und nach welcher Zeit ein Time-out erfolgt. Timeout bedeutet, dass Minuszeichen in allen Anzeigefeldern erscheinen, wenn der Steuerrechner nach einer definierten Zeit kein Datentelegramm an die Basisadresse oder eine Feldadresse erhalten hat.

| Zeichensatz für          | 20/28 | 3 2   | D   | 30 | 31         | 32       | 2    | 33    | 34        | 35   | 1        | 36   | 37    | 38         | 3    | 39   | 2C/2E |
|--------------------------|-------|-------|-----|----|------------|----------|------|-------|-----------|------|----------|------|-------|------------|------|------|-------|
| numerische Anzeigefelder |       | -     | •   | Π  | - 1        | 2        | ,    | Ξ     | Ч         | 5    |          | Б    | ٦     | B          | ļ    | 9    |       |
|                          | 41/61 | 1 42/ | 62  | 43 | 44/64      | 45/      | 65 4 | 46/66 | 47/67     | 48   |          | 49   | 4A/6A | 4C/6       | C 50 | /70  | 55    |
|                          | R     | E     | 1   | Γ  | Ь          | E        |      | F     | Б         | Н    |          | 1    | L     | L          | 1    | P    | Ш     |
|                          | 59/79 | 95    | F   | 63 | 68         | 69       | 9 4  | E/6E  | 4F/6F     | 52/7 | ′2    5  | 4/74 | 75    | 58/78      | 3 üb | rige |       |
|                          | Ч     | _     |     | C  | Ь          |          | 1    | п     | 0         | r    |          | E    | ц     | ٥          | 2    | Ē    |       |
|                          |       |       |     |    |            |          |      |       |           |      |          |      |       |            |      |      |       |
| Zeichensatz für alpha-   |       | 0     | 1   | 2  | 3          | 4        | 5    | 6     | 7         | 8    | 9        | Α    | В     | С          | D    | Е    | F     |
| numerische Anzeigefelder | 2     |       | !   |    | #          | \$       | %    | 8.    | ."        | <    | >        | *    | ÷     | <b>,</b> 7 |      |      | /     |
|                          | 3     | 0     | 1   | 2  | <u>C.1</u> | 4        | 5    | 6     | 2         | 8    | <u> </u> | :    |       | $\langle$  |      | >    | ?     |
|                          | 4     | æ     | Ĥ   | В  | С          | D        | Ε    | F     | G         | Н    | I        |      | K     |            | М    | М    | 0     |
|                          | 5     | Ρ     | Q   | R  | 3          |          | U    | Ų     | Ы         | X    | Ŷ        | Z    | Γ     | N          | ]    | ~    |       |
|                          | 6     | Ę     | ŝ   | b  | С          | d        | 0    | Ť     | 9         | h    | 1        | J    | k     | 1          | m    | n    | O     |
|                          | 7     | P.    | ů,  | T  | Ŵ          | ÷        | U    | Ų     | W         | х    | Э        | Z    | 1     |            | >    | ~~   | ث     |
|                          | 8     | ŧ     | Ü   | é  | Ū.         | ä        | à    | â     | Ģ         | ē    | ë        | è    | ï     | î          | ì    | Ä    | Å     |
|                          | 9     | É     | 22  | Æ  | ô          | ö        | ò    | Û     | ò         | ÿ    | ö        | Ü    | ¢     | £          | ¥    | Pe   | ÷.    |
|                          | Α     | à     | í   | ó  | Ú          | Ŕ        | Ñ    |       |           | Ċ    | <b></b>  |      | Ķ     | K          |      | ~~   | >>    |
|                          | В     | ä     | ×   | ×  |            | +        | 4    | +     | ÷         |      | :        |      |       |            |      |      | Ë     |
|                          | С     | Ĥ     | Б   | В  | Γ          | <b>.</b> | E    | Ж     | 3         | И    | Й        | К    | Ņ     | М          | Η    | 0    | Π     |
|                          | D     | Ω.    | С   | T  | Э          |          | Х    | Ц     | Ч         |      |          | 1    | Ы     | Ь          |      |      | Я     |
|                          | Е     | α     | ₿P. | Π  | Π          |          | ័    | μ     | Ţ         | ļ.   | Θ        | 5    | δ     | 00         | ø    | E    | ñ     |
|                          | F     |       | 2   | 2  | $\leq$     |          | :    | ÷     | $\approx$ | ÷    |          | -    | =     |            | 2    | =    |       |
|                          | L     |       | •   |    |            |          |      |       |           |      |          |      |       |            |      |      |       |

| Kapitel 4     | Parametrierung                                                                                                    |                                                                                                    |  |  |  |  |  |
|---------------|----------------------------------------------------------------------------------------------------|----------------------------------------------------------------------------------------------------|--|--|--|--|--|
| Menü          | Die Parametrierung der Geräte erfolgt mit einem Menü in der Menüanzeige.<br>Im normalen Betrieb erscheint <b>ارال</b> in der Menüanzeige.                                                                                                    |                                                                                                    |  |  |  |  |  |
|               |                                                                                                    |                                                                                                    |  |  |  |  |  |
| Menübedienung | Zum Starten des Menüs werden I<br>bis der erste Menüpunkt in der M<br>ist nun wie folgt möglich:                                                                                                    | beide Menütasten gleichzeitig gedrückt (ca. 1 s),<br>Ienüanzeige erscheint. Das Navigieren im Menü                                                   |  |  |  |  |  |
|               | Nächster Menüpunkt<br>Menüpunkte vorwärts blättern<br>Vorheriger Menüpunkt<br>Menüpunkte rückwärts blättern                                                                                                    | Taste [\$] kurz drücken<br>Taste [\$] lange drücken<br>Taste [\$] doppelklicken<br>Taste [\$] doppelklicken und halten                               |  |  |  |  |  |
|               | Nächste Einstellung<br>Einstellungen vorwärts blättern<br>Vorherige Einstellung<br>Einstellungen rückwärts blättern                                                                                                    | Taste [↔] kurz drücken<br>Taste [↔] lange drücken<br>Taste [↔] doppelklicken<br>Taste [↔] doppelklicken und halten                                   |  |  |  |  |  |
|               | Zum Beenden des Menüs wird im Menüpunkt U die Taste [\$] kurz gedrückt. Je<br>nach Einstellung im Menüpunkt U werden vorgenommene Einstellungen gespei-<br>chert (Set) oder nicht (Escape) oder die Werkseinstellungen wiederhergestellt<br>(Default). |                                                                                                    |  |  |  |  |  |
|               | Ein Abbrechen des Menüs ohne Speicherung vorgenommener Einstellungen ist<br>durch gleichzeitiges Drücken beider Menütasten (ca. 1 s) möglich oder erfolgt<br>automatisch, wenn länger als 60 s keine Menütaste betätigt wird.                          |                                                                                                    |  |  |  |  |  |
|               | Nach Beenden oder Abbrechen o<br>Anlegen der Betriebsspannung.                                                                                                    | les Menüs verhält sich das Gerät wie nach dem                                                                                                    |  |  |  |  |  |
|               | Im Menübetrieb erscheint das Zeichen $\frac{2}{2}$ in allen Anzeigefelde Ansteuerung des Gerätes ist nicht möglich.                                                                                                    |                                                                                                    |  |  |  |  |  |
| Menütabelle   | Das Menü ist in der nachfolgende<br>gen sind mit * gekennzeichnet. Eir<br>nach Geräteausführung oder Eins<br>sein.                                                                                                    | en Menütabelle dargestellt. Die Werkseinstellun-<br>nzelne Menüpunkte oder Einstellungen können je<br>tellung in einem anderen Menüpunkt unterdrückt |  |  |  |  |  |

# **Siebert**®

| Menüpunkt |                  | Einstellungen                            | Menüanzeige  |
|-----------|------------------|------------------------------------------|--------------|
| 1         | Serielle         | RS232                                    | 1 232        |
|           | Schnittstelle    | RS485                                    | 1 485        |
|           |                  | RS485 (4-Draht Bus)                      | 1 4854       |
|           |                  | RS485 (2-Draht Bus)                      | 1 4852       |
|           |                  | TTY 20mA                                 | 1 669        |
|           |                  |                                          |              |
| 2         | Datenformat      | 7 Bit mit gerader oder ungerader Parität | 2 76 iE      |
|           |                  | 8 Bit mit oder ohne Parität*             | 2 86 16      |
|           |                  |                                          |              |
| 3         | Parität          | Keine Parität*                           | 3 nonE       |
|           |                  | Ungerade Parität                         | E odd        |
|           |                  | Gerade Parität                           | 3 EuEn       |
|           |                  |                                          |              |
| 4         | Baudrate         | 1200                                     | 4 1200       |
| -         |                  | 2400                                     | 4 2400       |
|           |                  | 4800                                     |              |
|           |                  | 9600*                                    | 4 9600       |
|           |                  | 19200                                    | 4 192        |
|           |                  | 10200                                    |              |
| 5         | Protokoll        | CR/LF*                                   | 5 [ - ] F    |
| Ũ         | 1 Totokoli       | STX/FTX                                  | <u> </u>     |
|           |                  | ondern                                   |              |
| 6         | Protokollantwort | Keine Protokollantwort*                  | 5 2225       |
| 0         | Trotokonaritwort |                                          |              |
|           |                  |                                          |              |
| 9         | Adresse          | Adresse 1                                | 9 11         |
| 0         | / 10/0000        |                                          |              |
|           |                  | ×<br>Adresse 10*                         | <u> </u>     |
|           |                  | Adresse 10                               |              |
|           |                  | Adresse 90                               | <u> </u>     |
|           |                  |                                          |              |
| H1        | Feldadresse      | Feldadresse 01                           | ні пі        |
|           | Anzeigefeld H1   | 4                                        |              |
|           | -                | -<br>Feldadresse 11*                     | <br>         |
|           |                  | 4                                        |              |
|           |                  | Feldadresse 99                           | <br>         |
|           |                  |                                          |              |
| H2        | Feldadresse      | Feldadresse 01                           | на пі        |
| 112       | Anzeigefeld H2   | 4                                        |              |
|           | -                | -<br>Feldadresse 12*                     |              |
|           |                  | 4                                        |              |
|           |                  | Feldadresse 99                           | <br>H2 99    |
|           |                  |                                          |              |
|           | Π                | Π                                        | Π            |
|           | *                | V<br>                                    | ♥            |
| H8        | Feldadresse      | Feldadresse 01                           | HB DI        |
|           | Anzeigereia H8   | ↓                                        | $\downarrow$ |
|           |                  | Feldadresse 18*                          | HB 18        |
|           |                  | $\downarrow$                             | $\downarrow$ |
|           |                  | Feldadresse 99                           | HB 99        |
|           |                  |                                          |              |

| Menüpun   | ikt               | Einstellungen                                 | Menüanzeige  |
|-----------|-------------------|-----------------------------------------------|--------------|
| r         | Schaltausgang     | Kein Wischimpuls*                             | r OFF        |
|           |                   | Wischimpuls 1 s                               | r            |
|           |                   | Wischimpuls 2 s                               | r 2          |
|           |                   | Wischimpuls 4 s                               | r 4          |
|           |                   | Automatischer Wischimpuls 1 s                 | r Al         |
|           |                   | Automatischer Wischimpuls 2 s                 | r 82         |
|           |                   | Automatischer Wischimpuls 4 s                 | r 84         |
|           |                   |                                               |              |
| t         | Time-out          | Kein Time-out*                                | <u> </u>     |
|           |                   | Time-out nach 2 s                             | <u> </u>     |
|           |                   | Time-out nach 4 s                             | <u> </u>     |
|           |                   | Time-out nach 8 s                             | <u> </u>     |
|           |                   | Time-out nach 16 s                            | E 16         |
|           |                   | Time-out nach 32 s                            | F 35         |
|           |                   | Time-out nach 64 s                            | E 64         |
|           |                   | Time-out nach 128 s                           | F 158        |
| Δ1        | Dezimalnunkt      | Kein Dezimalnunkt*                            |              |
|           | Anzeigefeld H1    | Nom Dezimalpunkt<br>Dezimalpunkt Stelle C1    | <u> </u>     |
|           | ·                 | Dezimalpunkt Stelle C1                        |              |
|           |                   |                                               | <u> </u>     |
|           |                   |                                               | <u> </u>     |
|           |                   | Dezimalpunkt Stelle Co                        |              |
| A2        | Dezimalpunkt      | Kein Dezimalpunkt*                            | 82 0         |
|           | Anzeigefeld H2    | Dezimalpunkt Stelle C1                        |              |
|           |                   | Dezimalpunkt Stelle C2                        | 82 2         |
|           |                   | ↓<br>↓                                        |              |
|           |                   | Dezimalpunkt Stelle C8                        | AS 8         |
|           |                   |                                               |              |
|           | Û                 | Û                                             | Û            |
| A8        | Dezimalpunkt      | Kein Dezimalpunkt*                            | AB 0         |
|           | Anzeigefeld H8    | Dezimalpunkt Stelle C1                        | AB L         |
|           |                   | Dezimalpunkt Stelle C2                        | AB 2.        |
|           |                   | Ţ                                             | $\downarrow$ |
|           |                   | Dezimalpunkt Stelle C8                        | RB 8.        |
|           |                   |                                               |              |
| C1        | Vornullen         | Vornullen ausblenden*                         | EI 00        |
|           | Anzeigereid H1    | Vornullen anzeigen                            | C I 0000     |
| <u></u>   | Vorsullos         | Vernullen euchlenden*                         |              |
| 02        | Anzeigefeld H2    |                                               | <u> </u>     |
|           | , inzelgereid miz | vomulien anzeigen                             |              |
|           | Л                 | Л                                             | <br>         |
| <u>C8</u> | Vornullen         | Vornullen ausblenden*                         |              |
| 00        | Anzeigefeld H8    |                                               |              |
|           | 0                 |                                               |              |
| F         | Displaytest       | Kein Displaytest beim Einschalten*            | F            |
|           |                   | Displaytest beim Einschalten                  | F 8888       |
|           |                   |                                               |              |
| U         | Speichern         | Einstellungen speichern* (Set)                | U SEŁ        |
|           |                   | Einstellungen nicht speichern (Escape)        | U ESC        |
|           |                   | Werkseinstellungen wiederherstellen (Default) | U dEF        |

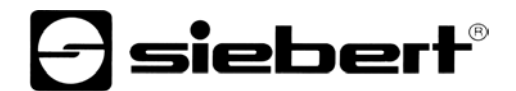

| Schaltausgang        | Maximale Schaltspannung<br>Maximaler Schaltstrom          | 30 V AC/DC<br>500 mA (ohmsche Last)                   |
|----------------------|-----------------------------------------------------------|-------------------------------------------------------|
| Schraubklemmen       | Klemmbereich                                              | 0,141,5 mm <sup>2</sup>                               |
| Umgebungsbedingungen | Betriebstemperatur<br>Lagertemperatur<br>Relative Feuchte | 055 °C<br>-3085 °C<br>max. 95 % (nicht kondensierend) |

**Technische Daten** 

Kapitel 5

#### Projektierungshinweise zu RS485

Menüeinstellungen

Kapitel 6

Beim Schnittstellenformat RS485 sind im Menüpunkt 1 die Einstellungen 4B5, 4B54 und 4B52 möglich (siehe Kapitel 4). Welche Einstellung gewählt wird, hängt davon ab, ob das Gerät eine Protokollantwort senden soll oder nicht:

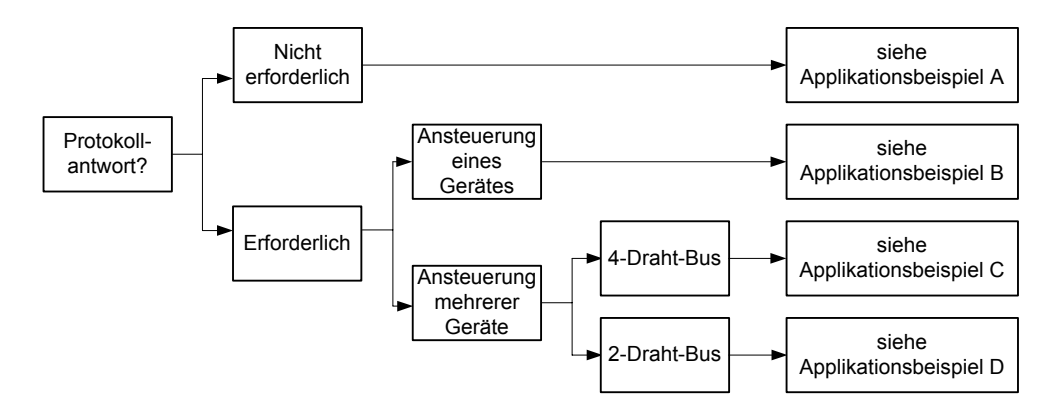

Soll das Gerät keine Protokollantwort senden (Normalfall), gilt Applikationsbeispiel A für die Ansteuerung eines oder mehrerer Geräte.

Wird eine Protokollantwort erwartet, ist zu unterscheiden, ob ein einzelnes Gerät oder mehrere Geräte anzusteuern sind. Sofern ein einzelnes Gerät angesteuert wird, gilt Applikationsbeispiel B.

Sind mehrere Geräte anzusteuern, ist eine Bus-Verdrahtung erforderlich. Dabei ist wiederum zu unterscheiden, ob ein 4-Draht-Bus (Voll-Duplex) oder ein 2-Draht-Bus (Halb-Duplex) verwendet wird. Bei einem 4-Draht-Bus gilt Applikationsbeispiel C und bei einem 2-Draht-Bus Applikationsbeispiel D.

Datenleitungen Die Datenleitungen der RS485 müssen an beiden Enden abgeschlossen werden, um eine möglichst hohe Störsicherheit zu erreichen. Die hierzu erforderlichen Widerstände sind im Steuerrechner vorhanden und lassen sich mit den Schaltern S1 (Tx) und S2 (Rx) zuschalten (siehe Kapitel 2, Prinzipschaltbild).

Die Polarisierung der Datenleitungen muss durch den Master sichergestellt werden.

Bei den Datenleitungen ist grundsätzlich zu beachten:

- Es sind abgeschirmte, paarig verdrillte Kabel mit ausreichendem Querschnitt zu verwenden.
- Die Abschirmungen sind an beiden Leitungsenden anzuschliessen.
- Für die Signalerde (GND) ist im Datenkabel ein an beiden Enden kurzgeschlossenes Adernpaar zu verwenden. Die Abschirmung sollte nicht für die Signalerde verwendet werden.
- Für Tx+ und Tx- und für Rx+ und Rx- ist jeweils ein verdrilltes Adernpaar zu verwenden. Bei Nichtbeachtung dieser Vorschrift geht die Schutzwirkung paarig verdrillter Kabel verloren.
- Nicht korrekt abgeschlossene Datenleitungen können zu Fehlern bei der Datenübertragung führen.

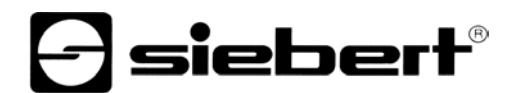

Applikationsbeispiel A

Einstellung im Menüpunkt 1: RS485 Einstellung im Menüpunkt 6: Keine Protokollantwort

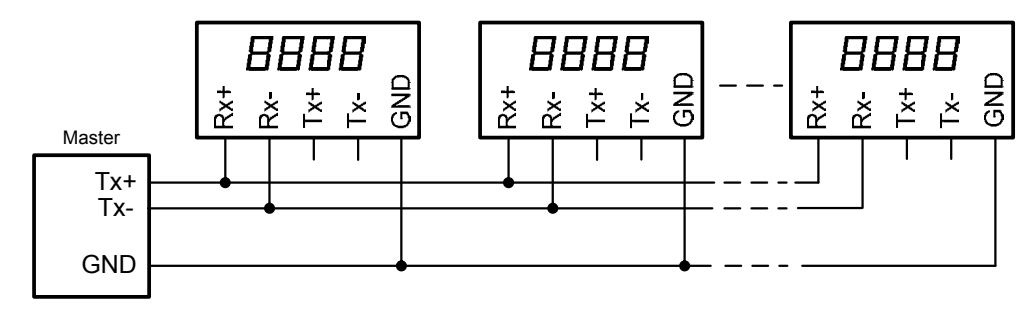

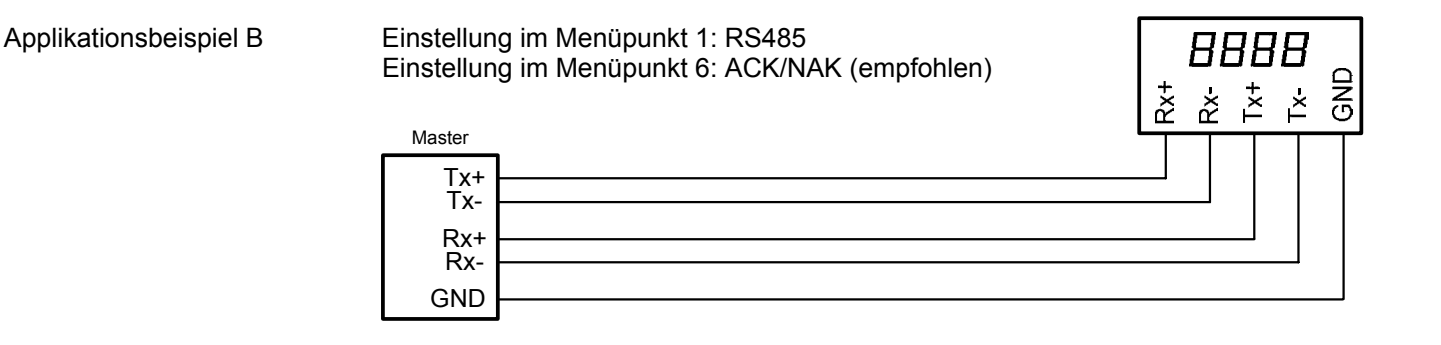

Applikationsbeispiel C

Einstellung im Menüpunkt 1: RS485.4 Einstellung im Menüpunkt 6: ACK/NAK (empfohlen)

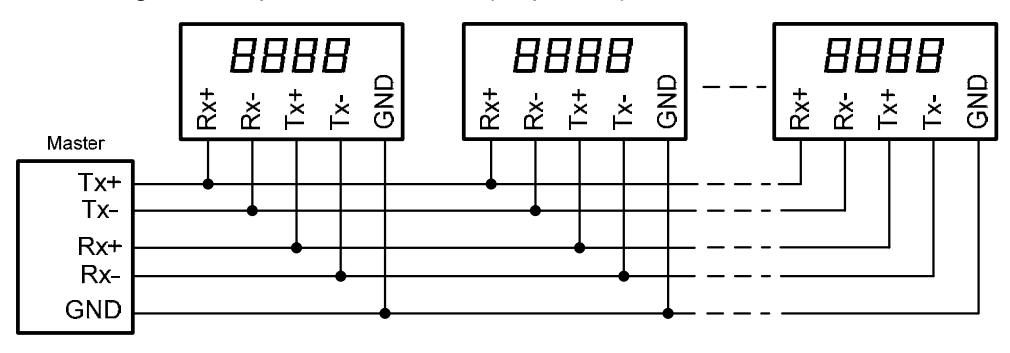

## Applikationsbeispiel D

Einstellung im Menüpunkt 1: RS485.2 Einstellung im Menüpunkt 6: ACK/NAK (empfohlen)

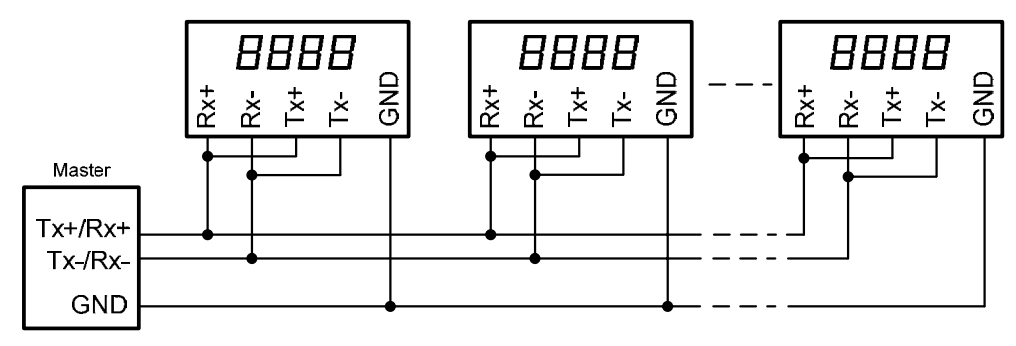